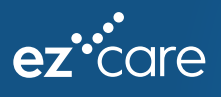

## How to Register and Log In to the Parent Portal

Parent Portal QuickStart

- 1. Go to ezcaresoftware.com/parent-portal.
- 2. Click **Register Here**.
- 3. Enter your email, then click **Register.** A secure four-digit pin number will be emailed to that address. Check your spam folder if it's not in your inbox.

**Note:** If you receive an error message, the email may not match what is on file at your center. Contact your center's administrator to confirm the email.

- 4. Enter the **Registration Pin** on the registration screen.
- 5. Enter and confirm a password, then return to the login page.

**Note:** Passwords must be at least 8 characters long, with one uppercase letter, one lowercase letter, and one number.

6. Enter your email and password to start using the Parent Portal!

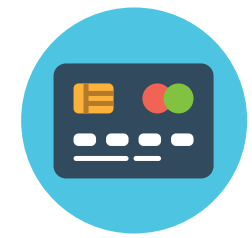

## How to Make Payments Online

- 1. Log in and click **Ledger** to view a listing of all payments, credits, and charges to your family's account.
- 2. Click **Pay Now.** Complete the payment account information and amount. Don't forget to specify the type of receipt you would like to receive.

Tip: Click Payment Accounts to enter and save payment info for future use.

- 3. After you enter your information, click **Submit** to process your payment.
- 4. A payment confirmation window will appear. Click **Close**. If your preferences are set to receive receipts via email, you'll find a receipt in your inbox right away.

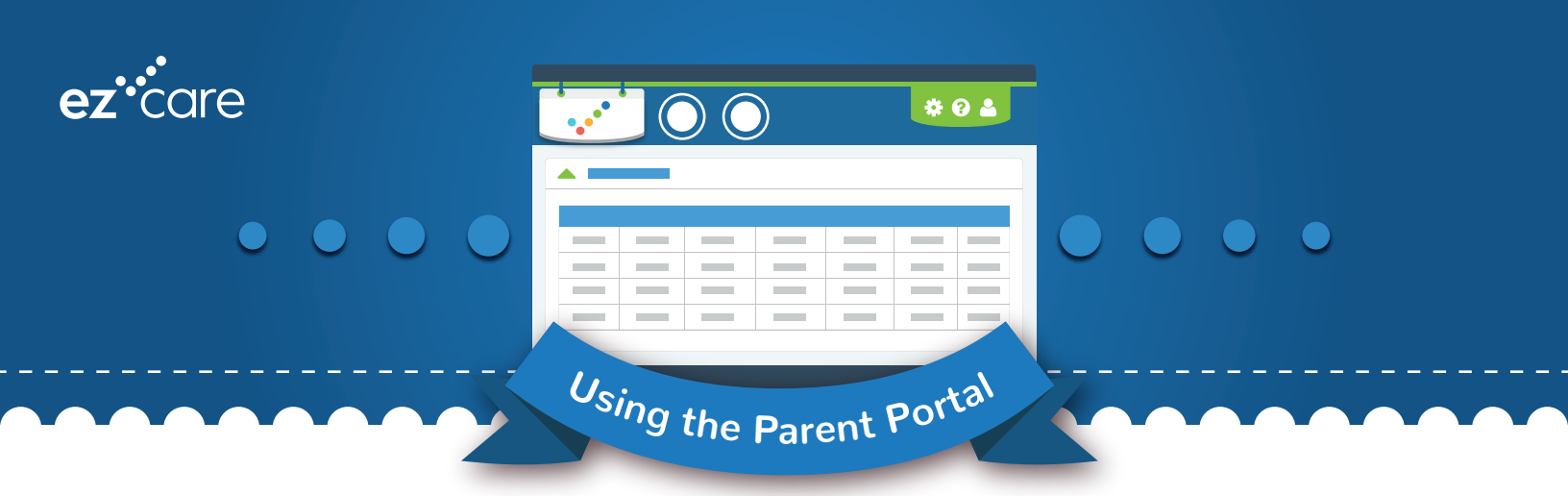

The Parent Portal is a convenient tool that helps you stay connected to your childcare providers and educators in many important ways. Through the Portal, you can:

- Review and edit contact information
- ✓ View tuition postings and transactions
- ✓ Make online payments

- Check schedules
- Create invoices
- Create payment reports

**Note:** Some childcare programs, schools, and daycare centers may not allow parents to edit certain information through the Parent Portal for security reasons.

| ez con        | TWARE O |       |          | _          | ▼      | ? 🛓 |  |
|---------------|---------|-------|----------|------------|--------|-----|--|
| Parent Portal |         |       |          |            |        |     |  |
| Family        | Ledger  | Child | Schedule | Contracted | Actual |     |  |

## How to Use the Tabs

- **Family -** keep your records up to date and review a list of previous communications
- **E** Ledger review tuition postings, charges, and payments on your account in real time
- **\* Child** maintain all the important data for each child, including medical insurance, immunizations, and primary doctor information
- **Schedule -** see the daily schedule for each child in your family
- Contracted view your child's contracted schedule here to ensure it meets your needs
- Actual compare your child's actual attendance to the scheduled program to make sure any charges on your account for overtime care are correct